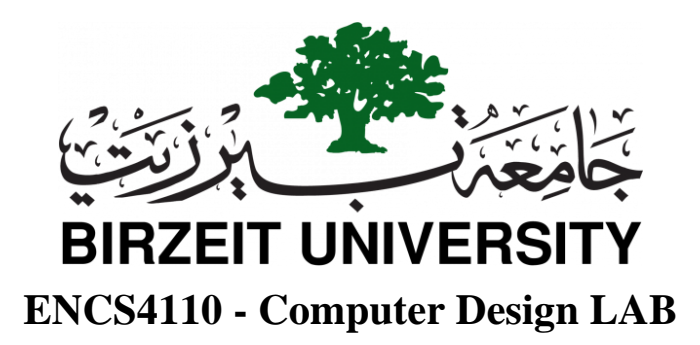

## Keil uVision5 Installation

#### To install Keil uVision5 on your device, please follow this tutorial step by step:

#### **A. Download Process:**

#### To download it from ARM KEIL official website:

1. Click on the following link, so you can go to the official site of ARM KEIL:

https://www.keil.com/

2. To download the **ARM KEIL** program, you can click on the **Downloads** button, as Figure 1(a) shows:

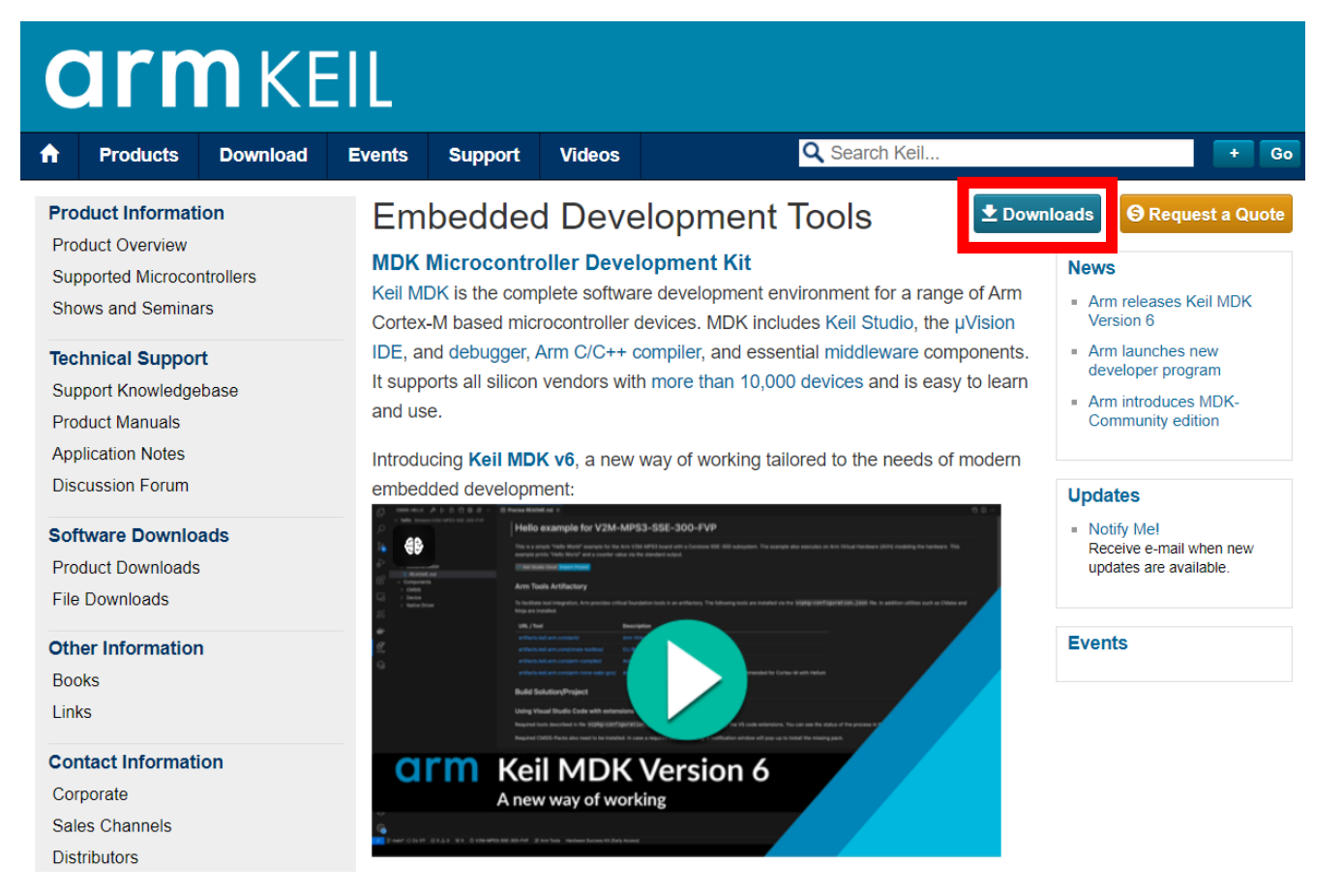

Figure 1(a): Keil uVision Download First Option

## STUDENTS-HUB.com

## Uploaded By: Malak Dar Obaid

Or by navigating to the **Download** tab, as Figure 1b shows:

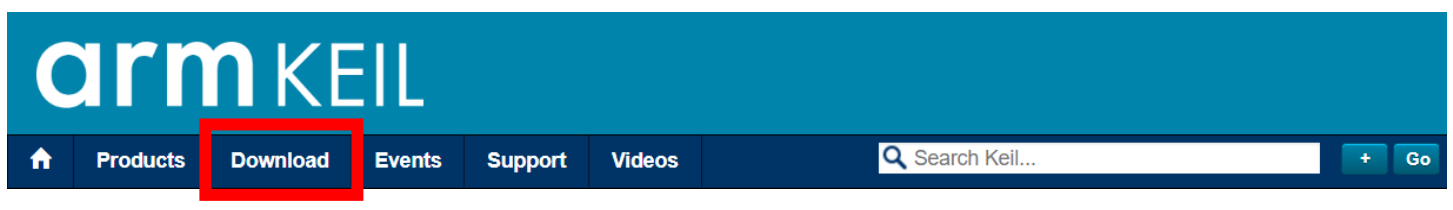

Figure 1(b): Keil uVision Download Second Option

3. The following window will appear, click on **Product Downloads,** as Figure 2 shows:

| C           | ari                          | <b>n</b> ke                           | EIL                    |                |                |                                                                                |    |
|-------------|------------------------------|---------------------------------------|------------------------|----------------|----------------|--------------------------------------------------------------------------------|----|
| A           | Products                     | Download                              | Events                 | Support        | Videos         | Q Search Keil                                                                  | Go |
| 0           | vervie                       | W                                     |                        |                |                |                                                                                |    |
| Kei<br>of y | l downloads<br>⁄our Keil dev | include software p<br>elopment tools. | products and           | updates, exa   | mple progra    | ams and various utilities you may use to learn about or extend the capabilitie | 6  |
|             | 6                            | Product Do                            | wnloads                | is versions of | the Keil dev   | velopment tools.                                                               |    |
|             |                              | File Downlo<br>Download examp         | Dads<br>ble projects a | nd various uti | lities which e | enable you to extend the capabilities of your Keil development tools.          |    |
|             |                              |                                       |                        |                |                |                                                                                |    |

Figure 2: Arm Keil Product Downloads

4. From the download products select **MDK-ARM**, as Figure 3 shows:

### **Download Products**

Select a product from the list below to download the latest version.

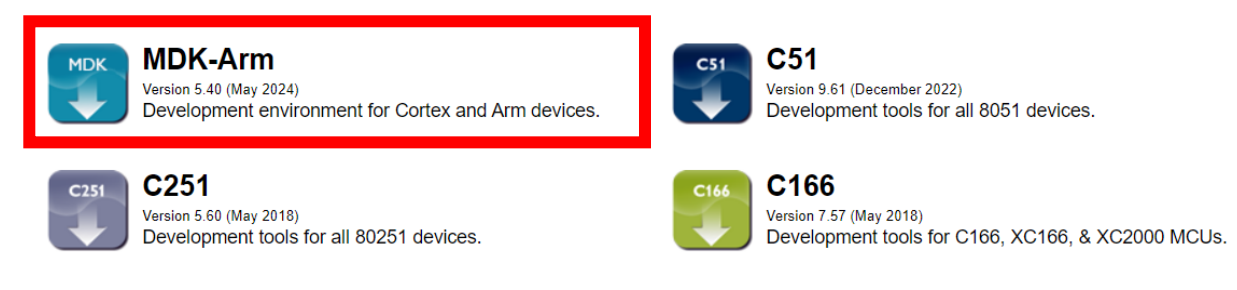

Keil products use a License Management system - without a current license the product runs as a Lite/Evaluation edition with a few Limitations.

Figure 3: MDK-ARM Download

## STUDENTS-HUB.com

## Uploaded By: Malak Dar Obaid

5. Fill the following form with the required information and click on **Submit** button, as Figure 4 shows:

#### MDK-ARM MDK-ARM Version 5.40 Version 5.40 MDK-ARM v5.xx is part of Keil MDK v6

Complete the following form to download the Keil software development tools.

| Enter Your Contact Information Below       |                                                                                                    |  |  |  |
|--------------------------------------------|----------------------------------------------------------------------------------------------------|--|--|--|
|                                            |                                                                                                    |  |  |  |
| First Name:                                |                                                                                                    |  |  |  |
| Last Name:                                 |                                                                                                    |  |  |  |
| E-mail:                                    |                                                                                                    |  |  |  |
| Company:                                   |                                                                                                    |  |  |  |
| Job Title:                                 |                                                                                                    |  |  |  |
| Country/Region:                            | Select Your Country                                                                                                    |  |  |  |
| State/Province:                            | Select Your State or Prov 🗸                                                                                                    |  |  |  |
| Phone:                                     |                                                                                                    |  |  |  |
|                                            | Send me e-mail when there is a new update.<br>NOTICE:<br>If you select this check box, you will receive an e-mail message from Keil<br>whenever a new update is available. If you don't wish to receive an e-mail<br>notification, don't check this box. |  |  |  |
| Which device are you using?<br>(eg, STM32) |                                                                                                    |  |  |  |

Arm will process your information in accordance with the Evaluation section of our Privacy Policy.

□ Please keep me updated on products, services and other relevant offerings from Arm. You can change your mind and unsubscribe at any time.

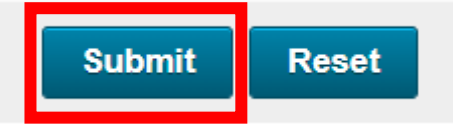

Figure 4: Form to Fill

#### 6. To download setup file, click on MDK540.EXE, as Figure 5 shows:

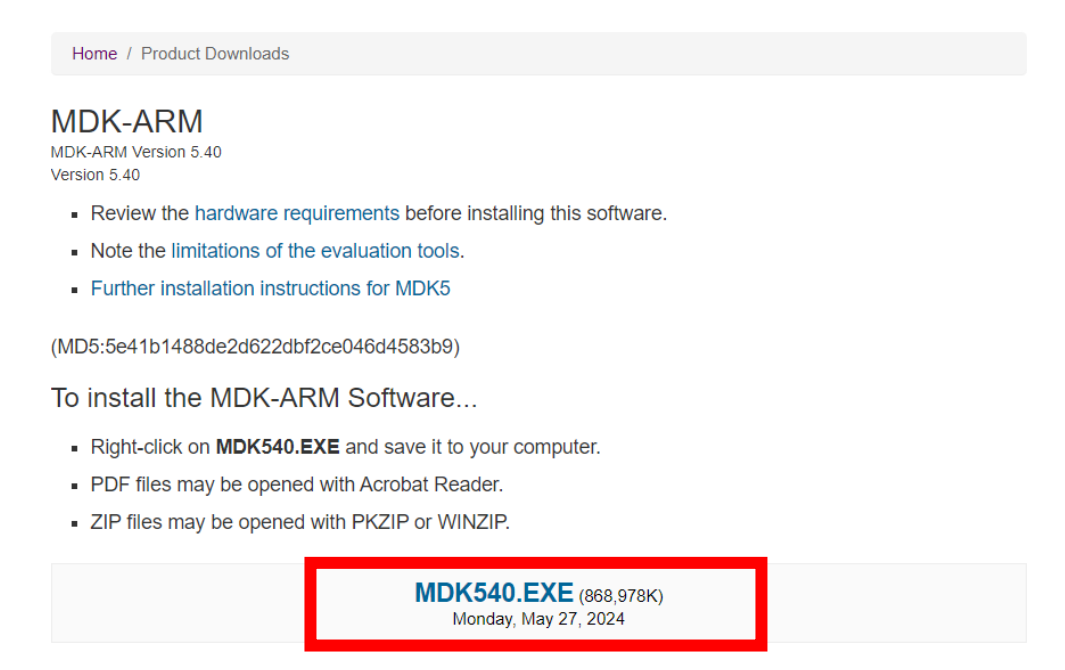

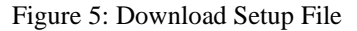

#### After the downloading process is finished, you can setup and install Keil on your device.

#### **B. Installation Process:**

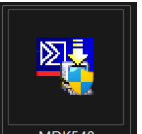

1. Click on the MDK540 to start the installation process, the following window will popup click on the **Next** as Figure 6 shows:

| Setup MDK-ARM V5.40                                                                                           | ×                               |
|----------------------------------------------------------------------------------------------------|---------------------------------|
| Welcome to Keil MDK-ARM<br>Release 5/2024                                                                     | <b>arm</b> KEIL                 |
| This SETUP program installs:<br>MDK-ARM V5.40                                                                 |                                 |
| This SETUP program may be used to update a previous p<br>However, you should make a backup copy before proces | oroduct installation.<br>eding. |
| It is recommended that you exit all Windows programs bef                                                      | ore continuing with SETUP.      |
| Follow the instructions to complete the product installation                                                  | L                               |
| — Keil MDK-ABM Setup —                                                                                        |                                 |
|                                                                                                    | << Back Next >> Cancel          |
|                                                                                                    |                                 |

Figure 6: Keil uVision Setup Step 1

2. Check the checkbox to accept the License Agreement and then click on **Next**, as Figure 7 shows:

|                                                                                                    |                                                                                                    | arm                                                                                                    | KFI                                         |
|----------------------------------------------------------------------------------------------------|----------------------------------------------------------------------------------------------------|----------------------------------------------------------------------------------------------------|---------------------------------------------|
| Please read the following license agreement careful                                                                                                    | ly.                                                                                                    |                                                                                                    |                                             |
| To continue with SETUP, you must accept the terms<br>agreement, click the check box below.                                                                                                    | s of the License Agree                                                                                                    | ment. To accept t                                                                                                    | he                                          |
| END USER LICENSE AGREEMENT FOR AR                                                                                                    | SOFTWARE DEV                                                                                                    | ELOPMENT TOO                                                                                                    | DLS                                         |
|                                                                                                    |                                                                                                    |                                                                                                    |                                             |
| This end user license agreement ("License")                                                                                                    | is a legal agreem                                                                                                    | ent between vou                                                                                                    | 1 (a                                        |
| This end user license agreement ("License")<br>single individual), or the company or organisa                                                                                                    | ) is a legal agreem<br>ation (a single lega                                                                                                    | ent between you<br>I entity) that you                                                                                    | ı (a                                        |
| This end user license agreement ("License")<br>single individual), or the company or organisa<br>represent and have the legal authority to bind<br>Tools. Arm is only willing to license the Arm T                                                                                                    | ) is a legal agreem<br>ation (a single lega<br>I, and Arm relating<br>Tools on condition t                                                          | ent between you<br>Il entity) that you<br>to use of the Arn<br>that you accept a                                         | ı (a<br>n<br>all of                         |
| This end user license agreement ("License")<br>single individual), or the company or organisa<br>represent and have the legal authority to bind<br>Tools. Arm is only willing to license the Arm T<br>the terms of this License. By clicking "I Agree<br>Arm Tools and/or any Update thereto (as per                                                           | ) is a legal agreem<br>ation (a single lega<br>I, and Arm relating<br>Tools on condition f<br>" or by installing or<br>mitted by this Licer         | ent between you<br>Il entity) that you<br>to use of the Arn<br>that you accept a<br>otherwise using<br>use) you indicate | )<br>a (a<br>n<br>all of<br>g the<br>e that |
| This end user license agreement ("License")<br>single individual), or the company or organisa<br>represent and have the legal authority to bind<br>Tools. Arm is only willing to license the Arm T<br>the terms of this License. By clicking "I Agree<br>Arm Tools and/or any Update thereto (as per                                                           | is a legal agreem<br>ation (a single lega<br>, and Arm relating<br>fools on condition t<br>or by installing or<br>mitted by this Licer<br>Agreement | ent between you<br>I entity) that you<br>to use of the Arn<br>that you accept a<br>otherwise using<br>ise) you indicate  | u (a<br>n<br>all of<br>g the<br>e that      |
| This end user license agreement ("License")<br>single individual), or the company or organisa<br>represent and have the legal authority to bind<br>Tools. Arm is only willing to license the Arm T<br>the terms of this License. By clicking "I Agree"<br>Arm Tools and/or any Update thereto (as peri<br>V I agree to all the terms of the preceding License. | is a legal agreem<br>ation (a single lega<br>, and Arm relating<br>ools on condition f<br>or by installing or<br>mitted by this Licer<br>Agreement  | ent between you<br>Il entity) that you<br>to use of the Arn<br>that you accept a<br>otherwise using<br>ise) you indicate | u (a<br>n<br>all of<br>g the<br>e that      |

Figure 7: Keil uVision Setup Step 2

3. Choose the destination folder where you want to install it, then click Next, as Figure 8 shows:

| Setup MDK-ARM V5.40                                                                                                    | ×                                                |
|----------------------------------------------------------------------------------------------------|--------------------------------------------------|
| Folder Selection<br>Select the folder where SETUP will install files.                                                                                                    | <b>arm</b> KEIL                                  |
| Press 'Next' to install MDK-ARM to these folders. Press 'Browse<br>Destination Folders<br>Core: [C:\Users\Hanan Awawdeh\AppData\Local\Keil_v5<br>Pack: [C:\Users\Hanan Awawdeh\AppData\Local\Arm\Pa | e' to select different folders for installation. |
| — Keil MDK-ARM Setup ————————————————————————————————————                                                                                                    | << Back Next >> Cancel                           |

Figure 8: Keil uVision Setup Step 3

4. Fill the form and click **Next** as Figure 9 shows:

| Setup MDK-ARM V5.4                         | 40                           |                      |                        | ×      |
|--------------------------------------------|------------------------------|----------------------|------------------------|--------|
| Customer Informati<br>Please enter your ir | i <b>on</b><br>nformation.   |                      | arm                    | KEIL   |
| Please enter your na                       | ame, the name of the company | for whom you work ar | nd your E-mail address |        |
| First Name:                                |                              |                      |                        |        |
| Last Name:                                 |                              |                      |                        |        |
| Company Name:                              |                              |                      |                        |        |
| E-mail:                                    |                              |                      |                        |        |
| — Keil MDK-ARM Setup                       |                              | << Back              | Nevtss                 | Cancel |
|                                            |                              |                      | HOAC //                | Cancer |

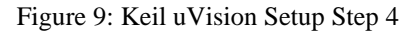

Wait until Setup process complete:

| Setup MDK-ARM V5.40                                                                           |         |        | ×      |
|-----------------------------------------------------------------------------------------------|---------|--------|--------|
| Setup Status                                                                                  |         | arm    | KEIL   |
| MDK-ARM Setup is performing the requested operations.<br>Install Files<br>Installing LTO.dll. |         |        |        |
| — Keil MDK-ARM Setup —                                                                        |         |        |        |
|                                                                                               | << Back | Next>> | Cancel |

Figure 10: Keil uVision Installing Progress

5. After Setup process completed, click on Finish as Figure 11 shows:

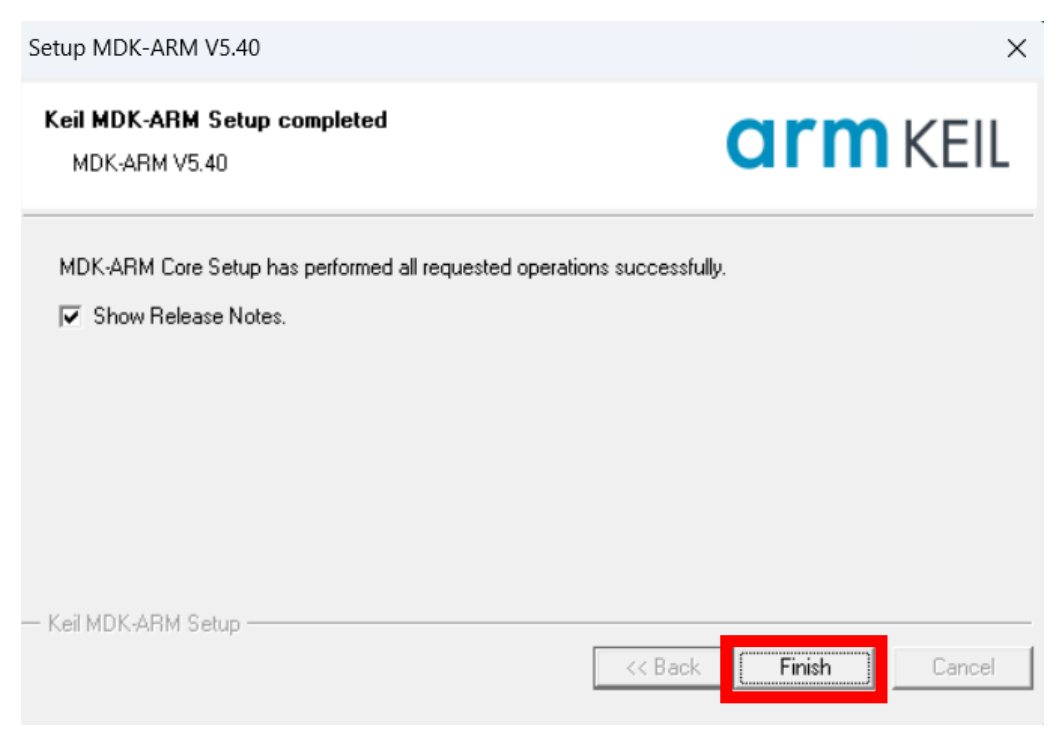

Figure 11: Keil uVision Setup Step 5

6. Following that, the Keil Pack Installer will launch as Figure 12 shows; using it, download any library you need, click on **OK**:

| Devices Boards               |              | b                                              | d Packs Framples                        |              |      |                                                                                  |
|------------------------------|--------------|------------------------------------------------|-----------------------------------------|--------------|------|----------------------------------------------------------------------------------|
| Search: • X                  |              |                                                | Show deprecated packs al                | 50           |      |                                                                                  |
| Device                       | / Summan/    |                                                | Pack                                    | Action       |      | Description                                                                      |
|                              | 9665 Devices |                                                | - Device Specific                       | 0 Packs      |      | No device selected                                                               |
| BEAK                         | 12 Devices   |                                                | Generic                                 | 415 Packs    |      |                                                                                  |
| ABOV Semiconductor           | 34 Devices   |                                                | + AlifSemiconductor: Az.                | install      |      | AzureRTOS support for Alif Semiconductor M55 HP and M55 HE device                |
| Active-Semi                  | 17 Devices   |                                                | + AlifSemiconductor:Da                  | install-     | +    | Alif Semiconductor D/AVE2D driver CMSIS package                                  |
| Alif Semiconductor           | 13 Devices   |                                                | + AlifSemiconductor:Fr.                 | install-     | +    | FreeRTOS Components support for Alif Semiconductor M55 HP and M55 HE device      |
| Ambia Micro                  | 16 Devices   |                                                | + AlifSemiconductor: IV.                | install-     | +    | Alif Semiconductor D/AVE2D driver CMSIS package                                  |
| T ? Amiccom                  | 5 Devices    |                                                | + AnalogDevices: ADSP-                  | install-     | +    | OS Abstraction Laver binding for FreeRTOS                                        |
| + Analog Devices             | 14 Devices   | Pack Installer                                 |                                         | ×            |      | QASIS PKCS #11 Cryptographic Token Interface                                     |
| +   APEXMIC                  | 23 Devices   |                                                |                                         |              |      | Unit Testing for C (especially Embedded Software)                                |
| + ¢ ARM                      | 51 Devices   | Welcome to the Keil Pack In                    | staller                                 |              |      | A 2D graphic library optimized for Cortex-M processors.                          |
| + 🔮 BrainChip                | 1 Device     | Pack Installer is a utility for managir        | g Software Packs on the local comput    | er and       | late | CMSIS (Common Microcontroller Software Interface Standard)                       |
| + · Cmsemicon                | 95 Devices   | provides the following windows:                | a device to show related Packs and exam |              | late | CMSIS Compiler extensions for Arm Compiler, GCC, Clang, and IAR Compiler         |
| + · · Cypress                | 691 Devices  | Designer at the second designer Colored        |                                         |              | late | CMSIS Drivers for external devices                                               |
| + · · · Dialog Semiconductor | 20 Devices   | Devices : List supported devices. Select       |                                         | xamples.     |      | CMSIS-Driver Validation                                                          |
| +- 🔮 ELAN                    | 1 Device     | Boards : List supported boards. Select a       | a board to show related Packs and exa   | amples.      |      | CMSIS Embedded Compute Library                                                   |
| + · FMD                      | 50 Devices   | Packs : List and manage Software Pac           | re Install a Pack for access within UV  | sion         |      | Bundle of FreeRTOS for Cortex-M and Cortex-A                                     |
| + · FMSH                     | 11 Devices   | Tucks . List and manage sortificiented         | as install a rack for access main pri   | 30011        |      | CMSIS NN software library of efficient neural network kernels                    |
| + 🔗 Geehv                    | 111 Devices  | Examples : List example projects. Copy pr      | ojects and launch µVision for testing e | examples.    | late | RTX RTOS implementation of CMSIS-RTOS2 API                                       |
| + 🤗 GigaDevice               | 388 Devices  | Dady Installer connects to youry keil com (not | to obtain the sublished Coffware Da     | -            | late | Debugger visualization of software events and statistics                         |
| HDSC                         | 120 Devices  | To install a local Software Pack use File - In | port from the menu.                     | ius.         |      | Pack for the DMA350 drivers.                                                     |
| 🖅 🔗 Himax                    | 2 Devices    |                                                |                                         |              |      | Device Driver for the Arm(R) Ethos(TM)-U NPU.                                    |
| + · · Holtek                 | 422 Devices  | Show this dialog at startup                    | ОК                                      | Help         |      | Pack for the MALIC55 ISP drivers.                                                |
| +- 🔮 Infineon                | 1166 Devices |                                                | t + A                                   | Install-     | +    | ARM mbed Cryptographic and SSL/TLS library                                       |
| 🛨 🔗 Maxim                    | 19 Devices   |                                                | + ARM::ml-embedded-e.                   | . 📀 Install- | +    | ML sample use case APIs derived from mI-embedded-eval-kit                        |
| 🛨 🏈 Megawin                  | 14 Devices   |                                                | + ARM::PSA                              | Install      |      | PSA (Platform Security Architecture)                                             |
| - 🖉 Microchip                | 331 Devices  |                                                | ARM::SDS                                | Install      |      | Synchronous Data Streaming                                                       |
| Microsemi                    | 6 Devices    |                                                |                                         | Install-     | +    | Trusted Firmware-M (TF-M) reference implementation of Arm's Platform Security Ar |
| MindMotion                   | 157 Devices  |                                                | ARM::TFM-Test                           | Install-     | +    | Trusted Firmware-M (TF-M) Tests                                                  |
| Nordic Semiconductor         | 19 Devices   |                                                |                                         | 🔅 Install-   | +    | ARM V2M-MPS3 TF-M Platform Support pack.                                         |
| + VSING                      | 121 Devices  | •                                              |                                         |              |      |                                                                                  |

Figure 12: Keil uVision Pack Installer

7. From the **Devices** tap, search about **STMicroelectronics**, which will be used to simulate the ARM Cortex-M3 processor, and click on it as Figure 13 shows:

| 1 Devices Boards           |              | b     d     Packs     Examples |                |                                                                                 |   |
|----------------------------|--------------|--------------------------------|----------------|---------------------------------------------------------------------------------|---|
| Search: stmicroelectronics |              | Show deprecated pac            | ks also        |                                                                                 |   |
| Device                     | / Summary    | Pack                           | Action         | Description                                                                     | _ |
| 🖃 🔧 All Devices            | 2166 Devices | Device Specific                | 40 Packs       | STMicroelectronics selected                                                     |   |
| STMicroelectronics         | 2166 Devices |                                | 🗇 Install      | Clarinox Bluetooth Classic, Bluetooth Low Energy and Wi-Fi for Embedded Systems |   |
|                            |              | EmCraft::STM32F7-              | SO 🥸 Install   | Board Support Pack for STM32F7-SOM-based boards                                 |   |
|                            |              | Hitex::CMSIS_RTOS              | 2_T 🔅 Install  | An Introduction to using CMSIS RTOS for Cortex-M Microcontrollers               |   |
|                            |              | Hitex::CMSIS_RTOS              | Tu 🔅 Install   | An Introduction to using CMSIS RTOS for Cortex-M Microcontrollers               |   |
|                            |              | Keil::32L4R9IDISCO             | /ER 🚸 Install+ | STMicroelectronics STM32L4 Series 32L4R9IDISCOVERY Board Support Pack           |   |
|                            |              | E Keil::B-L475E-IOT01          | A 🔅 Install+   | STMicroelectronics STM32L4 Series B-L475E-IOT01A Board Support Pack             |   |
|                            |              |                                | A_B 📀 Install+ | STMicroelectronics STM32U5 Series B-U585I-IOT02A Board Support Pack             |   |
|                            |              |                                | ZG 📀 Install+  | STMicroelectronics STM32F7 Series NUCLEO-F756ZG Board Support Pack              |   |
|                            |              | Keil::NUCLEO-G0B1              | RE 📀 Install+  | STMicroelectronics STM32G0 Series NUCLEO-G0B1RE Board Support Pack              |   |
|                            |              | E Keil::NUCLEO-G474            | RE 📀 Install+  | STMicroelectronics STM32G4 Series NUCLEO-G474RE Board Support Pack              |   |
|                            |              | E Keil::NUCLEO-H74             | ZI 📀 Install+  | STMicroelectronics STM32H7 Series NUCLEO-H743ZI Board Support Pack              |   |
|                            |              | E Keil::NUCLEO-L552            | ZE 📀 Install+  | STMicroelectronics STM32L5 Series NUCLEO-L552ZE-Q Board Support Pack            |   |
|                            |              | Keil::STBlueNRG-LP             | _DFP 🚸 Install | STMicroelectronics BlueNRG-LP Series Device Support                             |   |
|                            |              |                                | FP 🛞 Install   | STMicroelectronics STM32C0 Series Device Support                                |   |
|                            |              |                                | P 🐵 Install    | STMicroelectronics STM32F0 Series Device Support, Drivers and Examples          |   |
|                            |              |                                | P 💠 Up to date | STMicroelectronics STM32F1 Series Device Support, Drivers and Examples          |   |
|                            |              |                                | P 📀 Install    | STMicroelectronics STM32F2 Series Device Support, Drivers and Examples          |   |
|                            |              | I → Keil::STM32F3xx_DF         | P 📀 Install    | STMicroelectronics STM32F3 Series Device Support and Examples                   |   |
|                            |              | III → Keil::STM32F4xx_DF       | P 📀 Install    | STMicroelectronics STM32F4 Series Device Support, Drivers and Examples          |   |
|                            |              |                                | P 📀 Install    | STMicroelectronics STM32F7 Series Device Support, Drivers and Examples          |   |
|                            |              | t+-Keil::STM32G0xx_D           | P 📀 Install    | STMicroelectronics STM32G0 Series Device Support                                |   |
|                            |              |                                | P 🛞 Install    | STMicroelectronics STM32G4 Series Device Support, Drivers and Examples          |   |
|                            |              | H-Keil::STM32G071B-            | DIS 📀 Install+ | STMicroelectronics STM32G0 Series STM32G071B-DISCO Board Support Pack           |   |
|                            |              |                                | FP 📀 Install   | STMicroelectronics STM32H5 Series Device Support                                |   |
|                            |              | teil::STM32H7B3I-E             | K 📀 Install+   | STMicroelectronics STM32H7B3I-DK Board Support Pack                             |   |
|                            |              |                                | DFP 📀 Install  | STMicroelectronics STM32H7RSxx Series Device Support                            |   |
|                            |              |                                | FP 📀 Install   | STMicroelectronics STM32H7 Series Device Support and Examples                   |   |
|                            |              |                                | DK 📀 Install+  | STMicroelectronics STM32H7 Series STM32H735G-DK Board Support Pack              |   |
|                            |              |                                |                |                                                                                 | + |

Figure 13: Search about STMicroelectronics Devices

8. Search about Keil::STM32F1xx\_DFP in the Packs tap on the right pane, as Figure 14 illustrates:

| 1 Devices Boards                                                                                                    | b   d   Packs   Examples                                                                                                    |                                                                                                    |                                                                                                    |
|----------------------------------------------------------------------------------------------------|----------------------------------------------------------------------------------------------------|----------------------------------------------------------------------------------------------------|----------------------------------------------------------------------------------------------------|
| Jevices     Boards       Search: st     - X       Device     /       Summary     2255 Devices       ⊕ • STMicroelectronics     1905 Devices       ⊕ • Texas Instruments     350 Devices                            | ▶     4     Packs     Examples       Pack     □     Device Specific       □     Hitex::CMSIS_RTOS2_T       □     Hitex::CMSIS_RTOS2_T       □     Hitex::CMSIS_RTOS2_T       □     Hitex::CMSIS_RTOS2_T       □     Hitex::CMSIS_RTOS2_T       □     Hitex::CMSIS_RTOS2_T       □     Hitex::CMSIS_RTOS2_T       □     Hitex::CMSIS_RTOS2_T       □     Hitex::CMSIS_RTOS2_T       □     Keii:STM32NUCLEO_E       □     Generic       □     Arm-Packs::PKCS11       □     Arm-Packs::PKCS11       □     Arm:Arm-2D       □     ARM::CMSIS       □     ARM::CMSIS       □     ARM::CMSIS       □     ARM::CMSIS       □     ARM::CMSIS-Driver       □     ARM::CMSIS-DSP       □     ARM::CMSIS-NSIS-RTOS_Va       □     ARM::CMSIS-RTOS_Va | Action<br>4 Packs<br>in install<br>in install<br>install<br>install | Description           STM32F1 Series selected           An Introduction to using CMSIS RTOS for Cortex-M Microcontrollers           An Introduction to using CMSIS RTOS for Cortex-M Microcontrollers           STMicroelectronics STM32F1 Series Device Support, Drivers and Examp           STMicroelectronics STM32F1 Series Device Support, Drivers and Examp           OASIS PKCS #11 Cryptographic Token Interface           Unit Testing for C (especially Embedded Software)           Software components for inter processor communication (Asymmetri<br>A2D graphic library optimized for Cortex-M processors.           CMSIS Drivers for external devices           CMSIS Embedded Compute Library           Bundle of FreeRTOS for Cortex-M and Cortex-A           CMSIS Embedded Compute Library           Bundle of FreeRTOS for Cortex-M and Cortex-A           CMSIS FROS Validation |
| utput<br>fresh Pack descriptions<br>reck for updates<br>odate available for ARM::CMSIS-DSP (installed: 1.14.2, available: 1.14.3)<br>odate available for Keli::MDK-Middleware_Graphics (installed: 1.1.0, availabl | ARM::DMA350                                                                                                    | ♦ Install Install ♦ Install ♦ Install ♦ Install ♦ Install ♦ Install+ ♦ Install+                                                                                                    | Pack for the DMA350 drivers.         Device Driver for the Arm(R) Ethos(TM)-U NPU.         ARM mbed Client for Cortex-M devices         ARM mbed Cryptographic library         ARM mbed Cryptographic and SSL/TLS library         whed OS Schedules for Cortex-M devices         Activate Windows                                                                                                    |

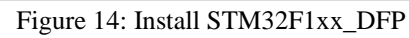

# It is advisable to complete the subsequent steps for the second portion of the lab at this time to ensure that you are prepared for its arrival.

The TM4C\_DFP Pack from Texas Instruments devices should be installed, as the TM4C123G6PM board will be utilized:

9. Search about **Texas Instruments**, and click on it as Figure 16 shows:

| Devices Boards       |             | A Packs Examples       |              |                                                                 | ♪    |
|----------------------|-------------|------------------------|--------------|-----------------------------------------------------------------|------|
| Search: texa         | • × 🖻       | Pack                   | Action       | Description                                                     |      |
| Device               | / Summary   | Device Specific        | 5 Packs      | Texas Instruments selected                                      |      |
| 🗄 🍄 All Devices      | 350 Devices |                        | 🔅 Install    | Texas Instruments LM3S Series Device Support                    |      |
| ⊕  Pexas Instruments | 350 Devices | ⊞—Keil::LM4F_DFP       | 🔅 Install    | Texas Instruments LM4F Series Device Support                    |      |
|                      |             |                        | 🔅 Install    | Texas Instruments Tiva C Series Device Support and Examples     |      |
|                      |             |                        | 🔅 Install    | Device Family Pack for Texas Instruments SimpleLink(TM) MSP4328 | 1S   |
|                      |             | TexasInstruments::MS   | 🔅 Install    | Device Family Pack for Texas Instruments SimpleLink(TM) MSP432  | eri  |
|                      |             | Generic                | 77 Packs     |                                                                 | _    |
|                      |             | Arm-Packs::PKCS11      | Install      | OASIS PKCS #11 Cryptographic Token Interface                    |      |
|                      |             | I Arm-Packs::Unity     | 🔅 Install    | Unit Testing for C (especially Embedded Software)               |      |
|                      |             |                        | Install      | Software components for inter processor communication (Asymm    | .tri |
|                      |             | i ARM::Arm-2D          | 🔅 Install    | A 2D graphic library optimized for Cortex-M processors.         | _    |
|                      |             |                        | 🔶 Up to date | CMSIS (Common Microcontroller Software Interface Standard)      |      |
|                      |             | ARM::CMSIS-Driver      | 🚸 Up to date | CMSIS Drivers for external devices                              | _    |
|                      |             | ARM::CMSIS-Driver_Va   | 😵 Install    | _ CMSIS-Driver Validation                                       | _    |
|                      |             | I → ARM::CMSIS-DSP     | 🚸 Update     | CMSIS Embedded Compute Library                                  | _    |
|                      |             |                        | 🔅 Install    | Bundle of FreeRTOS for Cortex-M and Cortex-A                    | _    |
|                      |             | ARM::CMSIS-NN          | 🚸 Up to date | CMSIS (Common Microcontroller Software Interface Standard)      | _    |
|                      |             |                        | 🔅 Install    | CMSIS-RTOS Validation                                           |      |
|                      |             | E ARM::DMA350          | 🔅 Install    | Pack for the DMA350 drivers.                                    | _    |
|                      |             | ⊞ Arm:ethos-u-core-dri | 🔅 Install    | Device Driver for the Arm(R) Ethos(TM)-U NPU.                   |      |
|                      |             | I → ARM::mbedClient    | 🔅 Install    | ARM mbed Client for Cortex-M devices                            |      |
|                      |             |                        | 🔅 Install    | ARM mbed Cryptographic library                                  |      |
|                      | 2           | APMumbedTLS            | A Install,   | APM mhad Comtagraphic and SSL/TLS library                       | ۰Ē   |
| 4                    |             | 1 Press                |              |                                                                 |      |
| utput                |             |                        |              |                                                                 | + ^  |

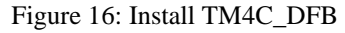

## 10. We will use TM4C123G6PM board, so you need to install TM4C\_DFP, install **Keil::TM4C\_DFP** as Figure 17 shows:

| Devices Doards        |             |    | 1 Packs Examples     |              |                                                                    |
|-----------------------|-------------|----|----------------------|--------------|--------------------------------------------------------------------|
| Search: texa 🔹 🗙      | 8           |    | Pack                 | Action       | Description                                                        |
| levice /              | Summary     |    | Device Specific      | 5 Packs      | Texas Instruments selected                                         |
| All Devices           | 350 Devices |    |                      | 🔅 Install    | Texas Instruments LM3S Series Device Support                       |
| + 🔮 Texas Instruments | 350 Devices |    | Keil::LM4F_DFP       | 🖈 Install    | Texas Instruments LM4F Series Device Support                       |
|                       |             |    | Keil::TM4C_DFP       | 📀 İnstall    | Texas Instruments Tiva C Series Device Support and Examples        |
|                       |             |    |                      | V Install    | Device Family Pack for Texas Instruments SimpleLink(TM) MSP432E4 S |
|                       |             |    | TexasInstruments::MS | 😔 Install    | Device Family Pack for Texas Instruments SimpleLink(TM) MSP432 Ser |
|                       |             |    | 😑 Generic            | 77 Packs     |                                                                    |
|                       |             |    | Arm-Packs::PKCS11    | 🕸 Install    | OASIS PKCS #11 Cryptographic Token Interface                       |
|                       |             |    |                      | 🚸 Install    | Unit Testing for C (especially Embedded Software)                  |
|                       |             |    | ARM::AMP             | 📀 Install    | Software components for inter processor communication (Asymmetr    |
|                       |             |    | + ARM::Arm-2D        | 🔅 Install    | A 2D graphic library optimized for Cortex-M processors.            |
|                       |             |    | E ARM::CMSIS         | 🚸 Up to date | CMSIS (Common Microcontroller Software Interface Standard)         |
|                       |             |    | ARM::CMSIS-Driver    | 🚸 Up to date | CMSIS Drivers for external devices                                 |
|                       |             |    | ARM::CMSIS-Driver_Va | 😔 Install    | CMSIS-Driver Validation                                            |
|                       |             |    |                      | 🚸 Update     | CMSIS Embedded Compute Library                                     |
|                       |             |    | ARM::CMSIS-FreeRTOS  | 😵 Install    | Bundle of FreeRTOS for Cortex-M and Cortex-A                       |
|                       |             |    | ARM::CMSIS-NN        | 🚸 Up to date | CMSIS (Common Microcontroller Software Interface Standard)         |
|                       |             |    |                      | 🚸 Install    | CMSIS-RTOS Validation                                              |
|                       |             |    |                      | 🚸 Install    | Pack for the DMA350 drivers.                                       |
|                       |             |    |                      | 🚸 Install    | Device Driver for the Arm(R) Ethos(TM)-U NPU.                      |
|                       |             |    | ARM::mbedClient      | 🔅 Install    | ARM mbed Client for Cortex-M devices                               |
|                       |             |    | ARM::mbedCrypto      | 🚸 Install    | ARM mbed Cryptographic library                                     |
|                       |             |    | ADMumbedTLC          | A Install.   | ADM mhad Comtouranhic and SCI /TI S librane                        |
|                       |             | ]. |                      |              |                                                                    |
|                       |             |    |                      |              | 0                                                                  |

Figure 16: Install TM4C\_DFB

You can also install software Packs from MDK5 Software Packs: Select the Software Pack you want to install then click on to download it, as Figure 17 shows: STMicroelectronics STM32F1 Series Device Support, Drivers and

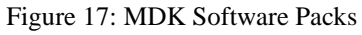

#### After the downloading process is finished, you should install it on your device.

To learn more about this Software Pack history, or to download previous versions from it click on reveal to expand it and to see more.

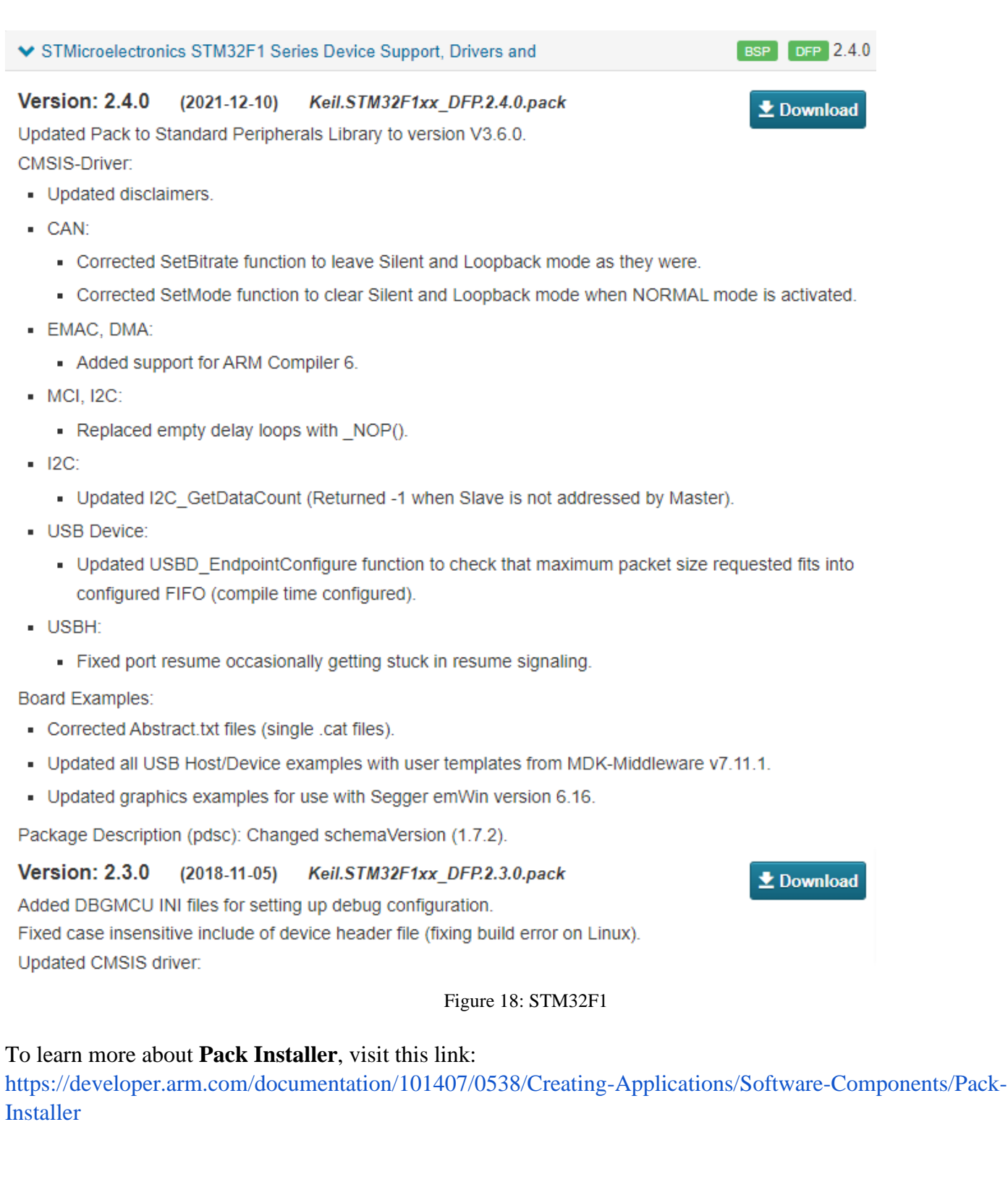

## Uploaded By: Malak Dar Obaid